# Aide-mémoire pour planifier une réunion (cours) avec Teams

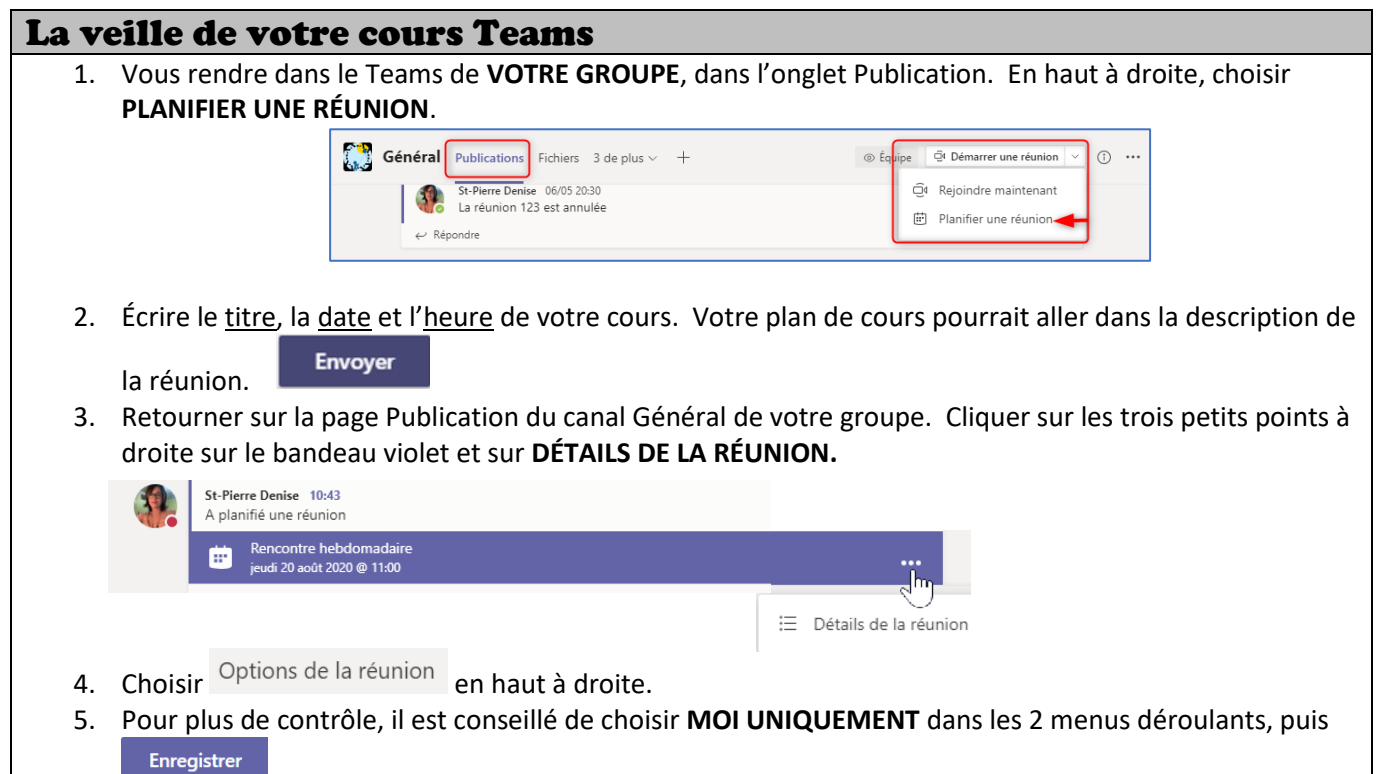

### 10-15 minutes avant votre cours Teams

- 1. Ouvrir votre portable ou votre Chromebook. Utiliser un fil pour vous brancher à Internet si possible.
- Vous rendre dans le Teams de VOTRE GROUPE, dans l'onglet Publication. Cliquer sur le bandeau violet, puis sur Rejoindre en haut à droite.
  St-Pierre Denise 10:43 A planifié une réunion
  - Rencontre hebdomadaire jeudi 20 août 2020 @ 11:00
- 3. Rejoindre maintenant votre réunion. (Les élèves restent dans la salle d'attente tant que vous ne les acceptez pas. Donc ouvrez vos documents, vos notebooks, ... Bref, préparez-vous à les recevoir.)

#### 4. SI VOUS VOULEZ UTILISER LE TNI :

- a. Ouvrir Teams sur le TNI (voir dans les applications distribuées)
- b. Se connecter avec vos identifiants et se rendre dans le Teams du groupe.
- c. Rejoindre la rencontre (comme aux étapes 2 et 3), sauf en fermant micro et caméra.
- 5. Il faudra accepter vos élèves qui attendent dans la salle d'attente :
  - a. Cliquer sur 👸
  - b. Dans le menu à droite, cliquer sur **AUTORISER TOUT LE MONDE DE LA LISTE SALLE D'ATTENTE** ou sur le <u>crochet</u> à droite de leur nom.
  - c. Vous aurez à refaire l'étape b pour accueillir tous vos élèves.
- 6. Ouvrir le micro et la caméra de votre portable ou de votre Chromebook si ce n'est pas déjà fait!

# Aide-mémoire pour planifier une réunion (cours) avec Teams

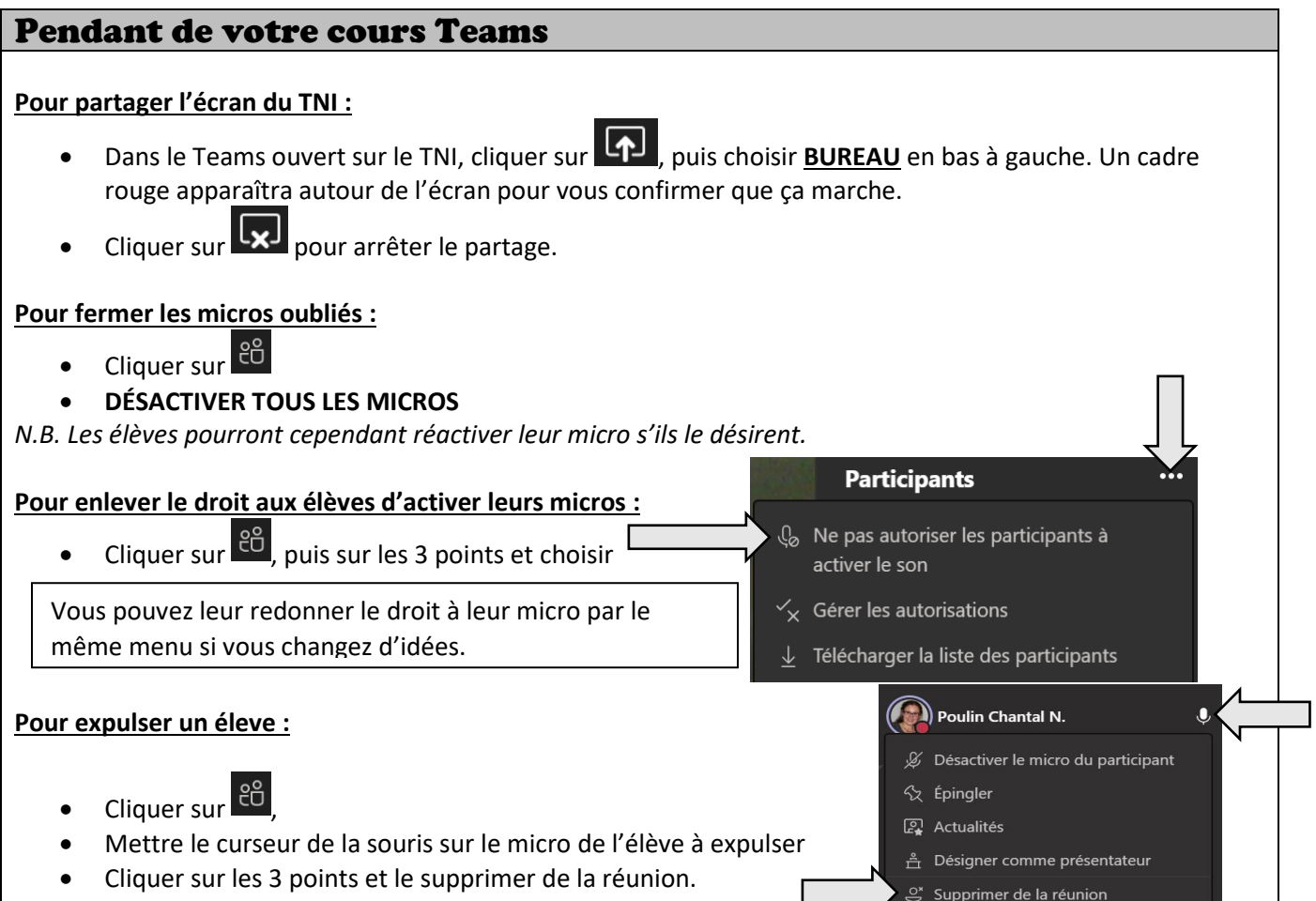

### À la fin de votre cours Teams **AVANT DE QUITTER :** 1. Prendre les présences : Participants Cliquer sur 🛍, puis sur les 3 points 🕼 Ne pas autoriser les participants à Télécharger la liste des participants activer le son Cette liste ira dans le dossier $\checkmark_{X}$ Gérer les autorisations *Téléchargements* de votre ordi. Télécharger la liste des participants Faites-la imprimer ou sauvegardez-la sur votre clé USB. Quitter 2. METTRE FIN À LA RÉUNION dans le menu déroulant : cela expulse Quitter les élèves qui restent. Mettre fin à la réunion 3. Annuler la réunion : Pour éviter que les élèves ne se trompent de bandeau violet au prochain cours, il faut annuler la rencontre.

• Cliquer sur le bandeau violet de la rencontre à annuler et × Annuler la réunion